## Membuat Email Signature di Ms. Outlook

## Klik menu *Tools* > *Options*...

| 😡 Inbox - Microsoft Outloc             | ok and a state of the state of the state of |                                                             |
|----------------------------------------|----------------------------------------------------------------------------------------------------|-------------------------------------------------------------|
| <u> </u>                               | <u>Iools</u> <u>A</u> ctions <u>H</u> elp                                                                                                    |                                                             |
| 🔁 <u>N</u> ew ᠇ 🍓 💾 🗙                  | Send/Receive                                                                                                    | 🔡 🚩   🕼   📑 Send/Re <u>c</u> eive 👻 🏠 Search                |
| Mail                                   | Instant Search                                                                                                    | Search Inbox                                                |
| Favorite Folders                       | Address <u>B</u> ook Ctrl+Shift+B                                                                                                    | Received 🔻 🕅 🔺                                              |
| Direct (3)                             | <ul> <li>Organize</li> <li>Rules and Alerts</li> </ul>                                                                                                    |                                                             |
| Mail Folders                           | Mailbo <u>x</u> Cleanup                                                                                                    | ddress Allocation [CBN-Ti Thu 02-Sep-10 16:                 |
| All Mail Items                         | Empty "Deleted Items" Folder                                                                                                    | _                                                           |
| Personal Folders     Deleted Items (14 | Eorms Forms A Macro                                                                                                    | Alert: Almost out of disk Wed 01-Sep-10 14                  |
| Drafts [1]                             | Account Settings                                                                                                    | Alert: Almost out of disk Wed 01-Sep-10 14 Wed 01-Sep-10 12 |
| 🚞 All@RPX                              | Tru <u>s</u> t Center                                                                                                    | portability and interoper Wed 01-Sep-10 12 🏹                |
| Banking (1)                            | <u>C</u> ustomize                                                                                                    | whitelist IP Public Intern Wed 01-Sep-10 11 🏹               |
| Helpdesk (54)                          | Options                                                                                                    | P Public Internet Senatra Wed 01-Sep-10 11 🏹                |
| MOM                                    |                                                                                                    | wert: Almost out of disk spa Wed 01-Sep-10 10 Y             |

Klik tab *Mail Format* > kemudian tekan tombol *Signatures*...

| Preference                                | es                                                | Mail Setup                                              | Mail Format                                                                                                    | Spelling                              | Other                   | Mail Anti-Virus                                                                          |                             |                  |
|-------------------------------------------|---------------------------------------------------|---------------------------------------------------------|----------------------------------------------------------------------------------------------------|---------------------------------------|-------------------------|------------------------------------------------------------------------------------------|-----------------------------|------------------|
| Message                                   | form                                              | nat                                                     |                                                                                                    |                                       |                         |                                                                                          |                             |                  |
|                                           | Ch                                                | oose a form                                             | nat for outgoir                                                                                                    | ng mail and                           | d change a              | advanced setting                                                                         | s.                          |                  |
| $\geq$                                    | Co                                                | mpose in th                                             | is message f <u>o</u>                                                                                                    | rmat: H                               | TML                     |                                                                                          |                             |                  |
|                                           |                                                   |                                                         | Inte                                                                                                    | rnet Form                             | at                      | International                                                                            | Option                      | ns               |
| -TML for                                  | mat                                               | <u></u>                                                 |                                                                                                    |                                       |                         |                                                                                          |                             |                  |
|                                           | 1                                                 | Reduce the<br>that is not                               | e file size of the<br>necessary to                                                                                                    | ne messag<br>display th               | e by remo<br>e e-mail m | ving <u>f</u> ormatting i<br>essage                                                      | nform                       | ation            |
|                                           | 1                                                 | Rely on CS                                              | S for font for                                                                                                    | matting                               |                         |                                                                                          |                             |                  |
|                                           |                                                   | Save smar                                               | t tags in e-ma                                                                                                    | 1                                     |                         |                                                                                          |                             |                  |
|                                           |                                                   | Suve Sindi                                              | c aga in c ma                                                                                                    |                                       |                         |                                                                                          |                             |                  |
| Stationer                                 | v an                                              | d Fonts —                                               | t taga in e ma                                                                                                    |                                       |                         |                                                                                          |                             |                  |
| Stationer                                 | y an<br>Usi<br>add                                | d Fonts —<br>e stationery<br>l backgrour                | / to change yo<br>nds to your m                                                                                                    | "<br>our defaul<br>essages.           | t font and              | style, change co                                                                         | olors, a                    | and              |
| Stationer<br>AC                           | y an<br>Usi<br>add                                | d Fonts —<br>e stationer)<br>J backgrour                | / to change yo<br>nds to your m                                                                                                    | our defaul<br>essages.                | t font and              | style, change co                                                                         | olors, a<br>id Fon          | and<br>ts        |
| Stationer                                 | Use<br>add                                        | d Fonts —<br>e stationery<br>l backgrour                | / to change yo<br>nds to your m                                                                                                    | bur defauli<br>essages.               | t font and              | style, change co                                                                         | olors, a<br>d Fon           | and<br>ts        |
| Stationer<br>RC<br>Signature              | Use<br>add<br>es                                  | d Fonts —<br>e stationery<br>d backgrour                | y to change yo<br>nds to your m                                                                                                    | bur defaul<br>essages.<br>for outgoir | t font and              | style, change co<br>Stationery an<br>les, replies and fr<br>Signatur                     | olors, a<br>d Fon<br>orward | and<br>ts<br>ds. |
| Stationer                                 | y an<br>Use<br>add                                | d Fonts —<br>e stationer;<br>d backgrour                | / to change yo<br>nds to your m                                                                                                    | bur defaul<br>essages.<br>for outgoir | t font and              | Stationery an<br>Stationery an<br>es, replies and fi<br>Signatur                         | olors, a<br>d Fon<br>orward | and<br>ts<br>ds. |
| Stationer                                 | ry an<br>Use<br>add<br>cre<br>Cre<br>tions        | d Fonts —<br>e stationery<br>d backgrour<br>eate and ec | / to change your mode to your mode to your watte your mode to your mode to your mode to your mode to your mod | bur defaultessages.                   | t font and              | style, change co<br>Stationery an<br>les, replies and fo<br>Signatur                     | olors, a<br>d Fon<br>orward | and<br>ts<br>ds. |
| Stationer<br>AC<br>Signature<br>Editor op | ry an<br>Use<br>add<br>es -<br>Cre<br>tions<br>Ch | d Fonts —<br>e stationery<br>d backgroun<br>eate and ec | / to change yunds to your mi                                                                                                    | for outgoir                           | t font and              | style, change co<br>Stationery an<br>les, replies and fi<br>Signatur<br>s.<br>Editor Opt | orward<br>es                | and<br>ts<br>ds. |

Buat Signature baru dengan menekan tombol **New**. Beri nama Signature tersebut. Contoh: Hari Pelanggan. Klik tombol **OK** 

| -mail Signature Personal Stati                                                 | onery         |                                    |                                                                                |                                                   |   |
|--------------------------------------------------------------------------------|---------------|------------------------------------|--------------------------------------------------------------------------------|---------------------------------------------------|---|
| elect signature to edit                                                        |               |                                    | Choose default signa                                                           | ature                                             |   |
| Regards                                                                        |               | *                                  | E-mail <u>a</u> ccount:<br>New <u>m</u> essages:<br>Replies/ <u>f</u> orwards: | ayuliastanto@rpxholding.com<br>Regards<br>Regards | • |
| di <u>t</u> signature<br>Calibri (Body) • 11 •<br>Regards,<br>Amin Yuliastanto | B I Type a na | ature<br>me for this sigr<br>nggan | 2 X                                                                            | See Business Card                                 | • |
|                                                                                |               |                                    |                                                                                |                                                   |   |

Aktifkan signature tersebut untuk pengiriman email baru dan pada saat membalas email.

| ele <u>c</u> t signature to edit | Choose default signature                                                                 |
|----------------------------------|------------------------------------------------------------------------------------------|
| Hari Pelanggan<br>Regards        | E-mail <u>a</u> ccount: ayuliastanto@rpxholding.com New <u>m</u> essages: Hari Pelanggan |
| Delete New Sav                   | Replies/forwards: Hari Pelanggan                                                         |
| Calibri (Body) 💌 11 💌 <b>B</b> I | U Automatic 💽 🗐 🔠 Business Card 🏼 🍇 📚                                                    |
|                                  |                                                                                          |
|                                  |                                                                                          |
|                                  |                                                                                          |
|                                  |                                                                                          |

Masukan tulisan dan gambar signature anda dibagian *Edit Signature*, untuk memasukan gambar tombol *Picture*, pilih gambar yang ada di PC anda. Tekan tombol *OK* dua kali untuk kembali ke Ms. Outlook.

| -mail Signature Personal Stationery            |                                             |
|------------------------------------------------|---------------------------------------------|
| ele <u>c</u> t signature to edit               | Choose default signature                    |
| Hari Pelanggan                                 | E-mail account: ayuliastanto@rpxholding.com |
| Regards                                        | New messages: Hari Pelanggan                |
|                                                | Replies/forwards: Hari Pelanggan            |
| Delete New Save                                | Rename                                      |
| dit signature                                  |                                             |
| Calibri (Body) V 11 V B / U                    | Automatic V E = Business Card               |
| Regards,                                       |                                             |
|                                                |                                             |
| Amin Yuliastanto                               |                                             |
| ITD - System Administrator                     |                                             |
| PX                                             | Service 1                                   |
| Cleanmee                                       | Pelanggan                                   |
|                                                | Bonum Relangung Security Innet              |
| ww.rpxholding.com<br>" ill Free: 0800-1888-900 |                                             |
|                                                |                                             |
|                                                |                                             |

Sekarang pada saat anda mengirim/membalas email maka Signature tersebut akan muncul di bawah email anda.

| Message Insert Options Format Text                                                                         | 0  |
|----------------------------------------------------------------------------------------------------|----|
|                                                                                                    |    |
| Paste<br>B Z U 2 A E E E E E E E E E E E E E E E E E E                                                     |    |
| Toen         I           Send         Subject:                                                             |    |
|                                                                                                    | Ē. |
| Regards,<br>Amin Yuliastanto<br>TD - System Administrator<br>www.rpshelding.com<br>"If Free: 0800-1888-900 |    |